#### 다우오피스 운영팀

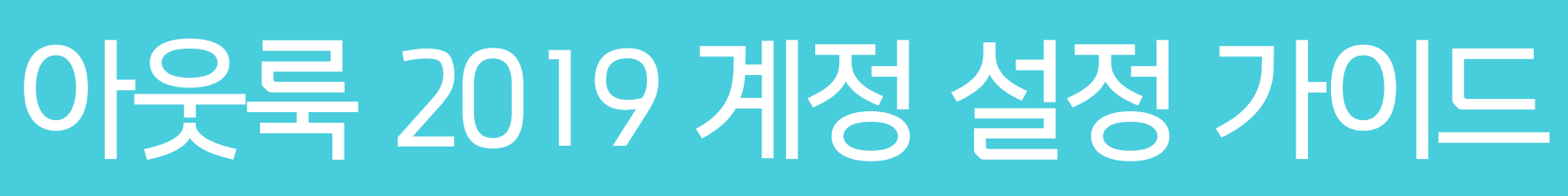

20가지 업무기능 제공, 다우오피스 그룹웨어

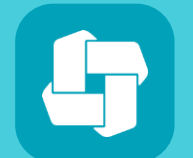

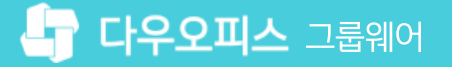

01 IMAP과 POP의 차이점
02 아웃룩 2019 설정 방법 - 기존 아웃룩 사용자
03 아웃룩 2019 설정 방법 - 신규 설치 아웃룩 사용자

CHAPTER 01 아웃룩 2019 계정 설정 가이드

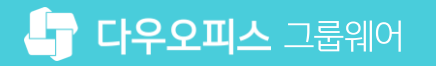

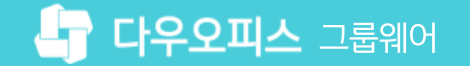

#### 1) IMAP과 POP의 차이점

다우오피스에서는 IMAP과 POP 프로토콜을 모두 제공합니다.

#### POP (비동기화)

- 메일 서버에서 아웃룩 등으로 메일을 가져올 수 있는 프로토콜입니다.

- 아웃룩의 설정에 따라 원본이 삭제될 수 있습니다. 이 경우, 아웃룩에서만 메일을 확인할 수 있으며, 메일 서버에서는 메일을 삭제됩니다.
 예) 아웃룩에서 메일 확인 후, 다우오피스 웹메일에서는 메일 조회 불가

#### IMAP (서버와 동기화 방식)

- 웹메일과 아웃룩의 메일함 및 메일의 상태를 유지할 수 있습니다.

예를 들어 웹메일에서 메일함을 추가하거나 메일의 상태를 변경하면 아웃룩에서도 동일하게 확인할 수 있습니다.

| 구분            | POP                                                                                                    | IMAP                                                          |
|---------------|----------------------------------------------------------------------------------------------------|---------------------------------------------------------------|
| 방식            | <ul> <li>메일 서버에서 클라이언트(아웃룩 등)로 메일을 가져오는 방식</li> <li>아웃룩 등 설정에 따라 서버에서는 메일이 삭제될 수 있음</li> <li>예) 아웃룩에서 메일을 가져오면 웹메일에서는 삭제됨</li> </ul> | – 메일 서버와 메일 클라이언트의 메일 동기화방식<br>예) 웹메일에서 메일함을 추가하면 아웃룩에서 확인 가능 |
| 메일함           | 메일 서버에서 '받은메일함 ' 만 가져올 수 있음                                                                                                    | 폴더 동기화                                                        |
| 메일처리          | 비동기화                                                                                                    | 서버와 동기화                                                       |
| 여러 위치에서<br>사용 | △<br>(클라이언트(아웃룩 등)에서 원본 메일을 삭제 옵션을 사용하는<br>경우,웹메일, 휴대폰 등 다른 메일 클라이언트에서 메일 확인 불가)                                                     | ㅇ<br>(여러 개의 클라이언트에서 동기화하여 사용 가능)                              |

# 2) 아웃룩 2019 설정 방법 - 기존 아웃룩 사용자 (1/3)

백업 받은 메일을 다우오피스에 업로드 합니다.

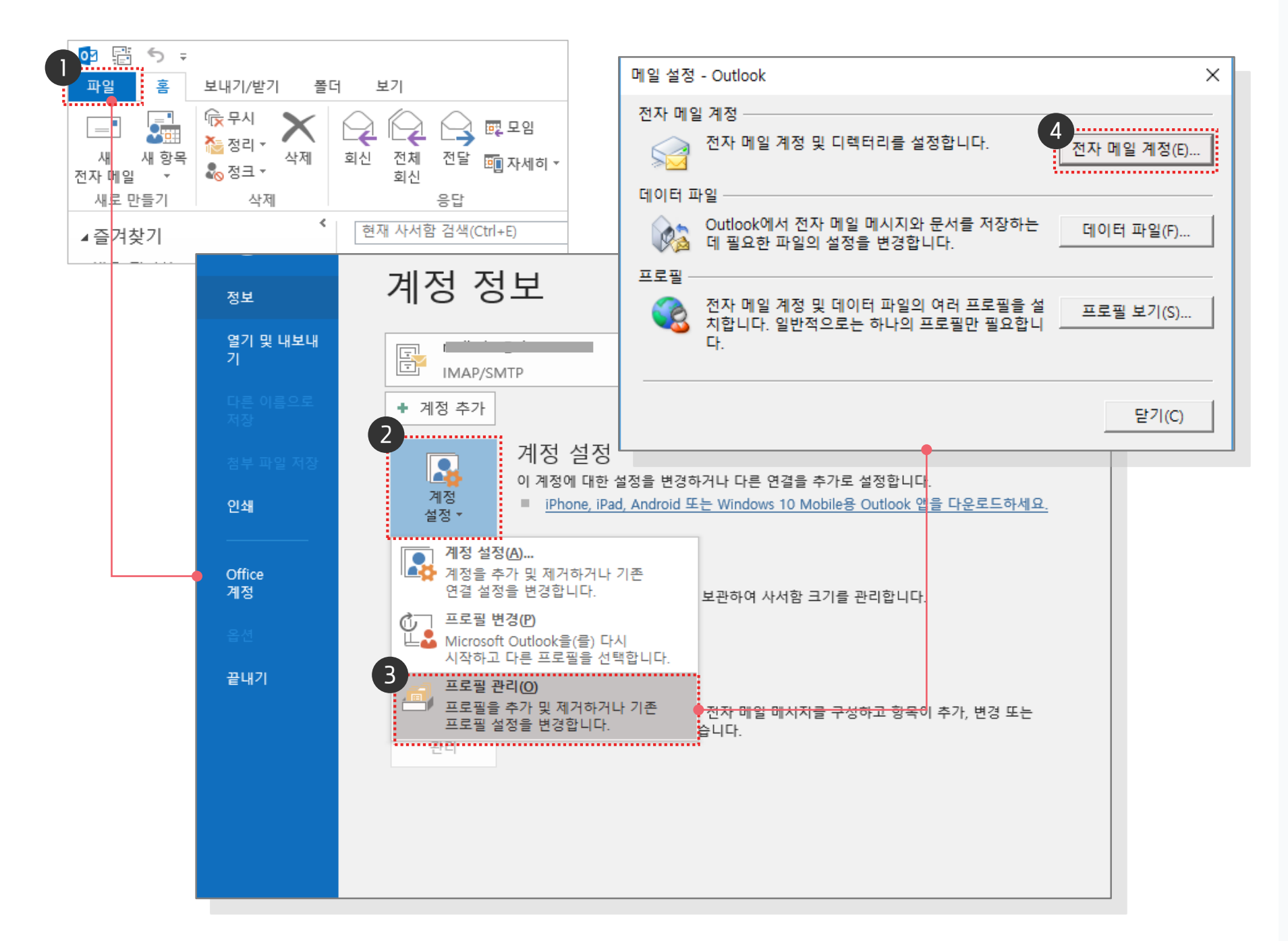

· 사용자 권한이 필요한 페이지입니다.

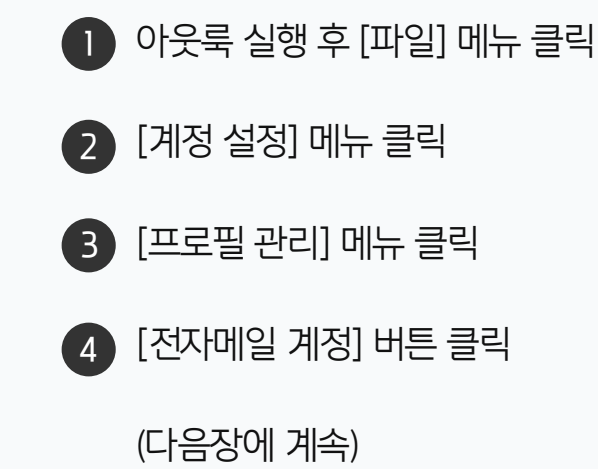

#### 2) 아웃룩 2019 설정 방법 - 기존 아웃룩 사용자 (2/3)

그룹웨어 메일 계정 정보를 입력합니다.

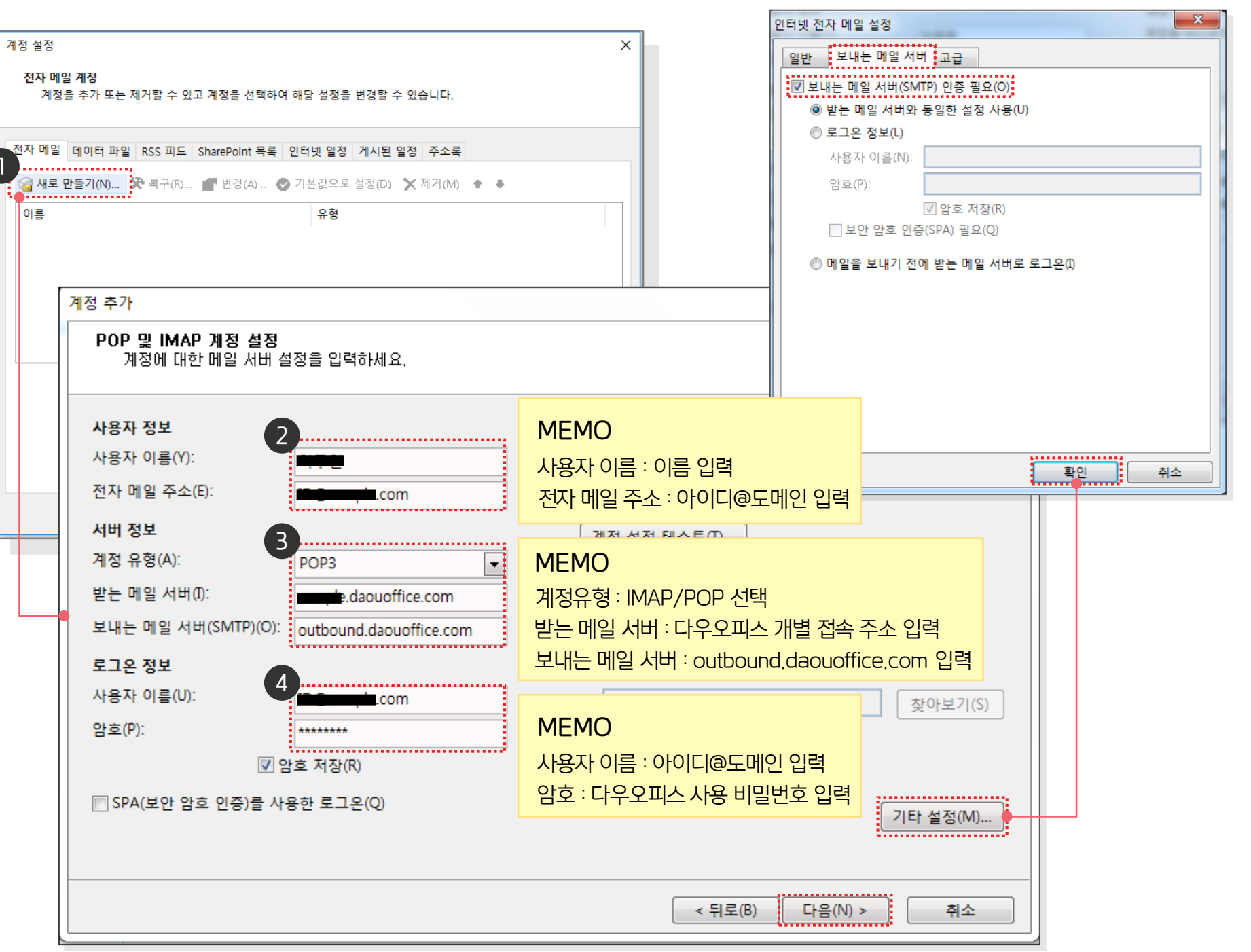

**사용자 권한**이 필요한 페이지입니다. (!) 🕦 [새로 만들기] 버튼 클릭 이름 : 사용자 이름 입력 (2) 전자 메일 주소 : 메일 주소 입력 3 계정유형 : IMAP 또는 POP 선택 받는 메일 서버 : 그룹웨어 접속 주소 입력 보내는 메일 서버 : 'outbound.daouoffice.com' 입력 4 사용자 이름 : 메일 주소 입력 암호 : 메일 암호 입력 5 [기타설정] 버튼 클릭 [보내는 메일 서버] 탭 클릭 (6) (7) [보내는 메일 서버(SMTP) 인증 필요] 체크 [확인] 버튼 클릭 8 [다음] 버튼 클릭 9 (다음장에 계속)

#### 2) 아웃룩 2019 설정 방법 - 기존 아웃룩 사용자 (3/3)

계정 설정 테스트를 마치고 설정을 완료합니다.

| 계정 설정 테스트                                                       |                                                       |                                        |                               |
|-----------------------------------------------------------------|-------------------------------------------------------|----------------------------------------|-------------------------------|
| 모든 테스트를 성공적으로 완료했습니다. 계속하려면 [닫                                  | 기]를 클릭하십시오. 중지(S)<br>닫기(C)                            |                                        | 계정 설정 테스트가 완료되면<br>[닫기] 버튼 클릭 |
| 작업 오류<br>작업 성<br>✓받는 메일 서버(IMAP)에 로그온 용<br>✓테스트 전자 메일 메시지 보내기 용 | 상태<br>관료<br>관료                                        |                                        | 2 [마침] 버튼 클릭                  |
|                                                                 | 계정 추가<br>모두 설정되었습니다.<br>계정을 설정하는 데 필요한 모든 정보를 입력했습니다. | 다른 계정 추가(A)                            |                               |
|                                                                 |                                                       | ······································ |                               |

· 사용자 권한이 필요한 페이지입니다.

#### [참고] 포트번호 설정 안내

아웃룩 메일 설정 시의 POP3/IMAP 서버 포트 번호를 확인하세요.

#### POP3 설정 화면

보안형식

자동(일반)

SSL

| 인터넷 전자 메일 설정                                                                                                    | 인터넷 전지                                                                                                    |
|----------------------------------------------------------------------------------------------------|----------------------------------------------------------------------------------------------------|
| 일반 보내는 메일 서버 고급                                                                                                    | 일반 보                                                                                                    |
| 서버 포트 번호<br>받는 메일 서버(POP3)(): 995<br>· 기본값 사용(D)<br>· 기본값 사용(D)<br>· 기본값 사용(D)<br>· 기본값 사용(D)<br>· 기본값 사용(D)<br>· 기본값 사용(D)<br>· 기본 · · · · · · · · · · · · · · · · · · | 서버 포트<br>●받는 메<br>3 암호<br>보내는<br>암호<br>서버 시긴<br>짧게<br>폴더<br>루트 플<br>보낸 편지<br>□ 보낸<br>지운 편지<br>□ 항목<br>삭재<br>☑ 온라 |
| 확인 취소                                                                                                    |                                                                                                    |

POP3

110

995

**IMAP** 

143

993

465

| ☑ IMAP 설정 화면                                                                  |
|-------------------------------------------------------------------------------|
| 인터넷 전자 메일 설정 🛛 🕹                                                              |
| 일반 보내는 메일 서버 고급                                                               |
| 서버 포트 번호                                                                      |
| ●받는 메일 서버(IMAP)(I): 143 기본값 사용(D)                                             |
| 3 암호화된 다음 연결 방식 사용(E): 자동 ✓                                                   |
| 보내는 메일 서버(SMTP)(O): 25                                                        |
| 암호화된 다음 연결 방식 사용(C): 자동 💙                                                     |
| 서버 시간 제한(T)                                                                   |
| 짧게 📑 길게 1분                                                                    |
| 플더                                                                            |
| 루트 풀더 경로(F):                                                                  |
| 보낸 편지함                                                                        |
| □ 보낸 편지함의 복사본 저장 안 함(D)                                                       |
| 지운 편지함                                                                        |
| □ 항목에 삭제 표시하되 자동으로 이동하지는 않음(K)                                                |
| 작세 표시된 양복은 사서암의 양복을 시울 때 영구적으로 작세됩니다.<br>···································· |
|                                                                               |
|                                                                               |
| 확인 취소                                                                         |
|                                                                               |
|                                                                               |
| SMIP                                                                          |
| 25 (+) • ) 포트번호                                                               |
| 165 안내                                                                        |

() **사용자 권한**이 필요한 페이지입니다.

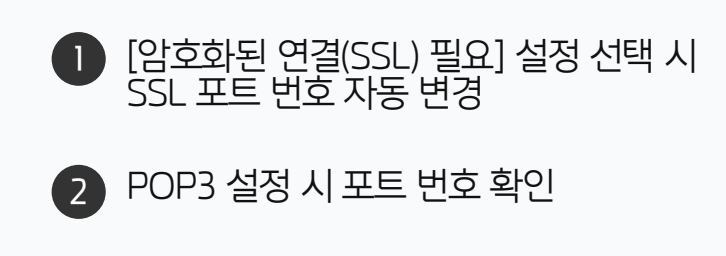

3 IMAP 설정 시 포트 번호 확인

## 3) 아웃룩 2019 설정 방법 - 신규 설치 아웃룩 사용자 (1/3)

아웃룩 설치 후 최초 실행 시 계정 정보 연결하는 방법입니다.

#### 📀 아웃룩 설치 후 최초 실행 화면

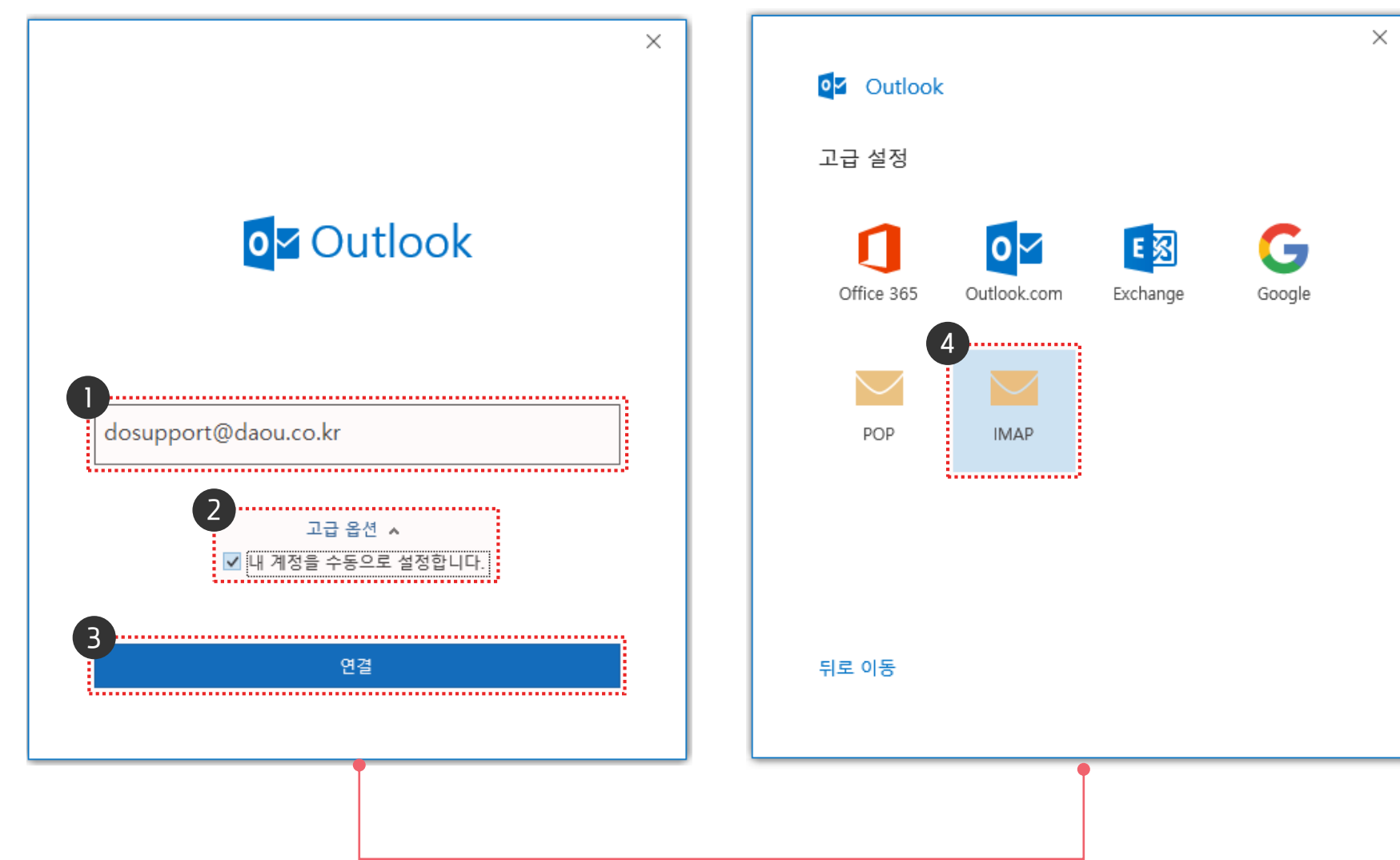

· 사용자 권한이 필요한 페이지입니다.

2 고급옵션 > [내 계정을 수동으로 설정합니다]

고급 화면 설정에서 [IMAP] 선택

1 아웃룩 최초 실행 화면에서

체크 활성화

3 [연결] 버튼 클릭

(4)

다우오피스 메일 계정 입력

# 3) 아웃룩 2019 설정 방법 - 신규 설치 아웃룩 사용자 (2/3)

연결 실패 화면에서 [계정 설정 변경] 또는 [최소] 버튼을 클릭합니다.

| · 계정 연결 실패시 오류화면 #1                            |                      |
|------------------------------------------------|----------------------|
| X Outlands                                     |                      |
| ₽제가 반새해스니다                                     | (!) 7                |
| 문제가 발생하여 Outlook에서 계정을 설정하지 못했습니다. 다시 시도하      | 인터넷 전자 메일 - dao      |
| 세요. 문제가 계속되면 전자 메일 관리자에게 문의하세요.<br>계정 설정 문제 해결 | 가음 서버에 대한<br>서버      |
| →com이(가) 아닌가요?                                 | 사용자 이름(U):<br>아ㅎ(p\- |
| → 계정 설정 변경                                     |                      |
|                                                |                      |
|                                                |                      |
| 다시 시도                                          |                      |
|                                                |                      |

|          | <ul><li>.</li></ul> | 정 연결 실패시 오류화면 #2     |
|----------|---------------------|----------------------|
| 인터넷      | ! 전자 메일 - daou      | test@doochpump.com X |
| <b>?</b> | 다음 서버에 대한           | 사용자 이름과 암호를 입력하십시오.  |
| ×        | 서버                  |                      |
|          | 사용자 이름(U):          | <b>daou.co.kr</b>    |
|          | 암호(P):              | ******               |
|          | ☑ 이 암호를 암호          | 전목록에 저장(S)           |
|          |                     | 확인 취소                |

| () | 사용자 권한이 | 필요한 | 페이지 | 입니다. |
|----|---------|-----|-----|------|
|----|---------|-----|-----|------|

|   | 계정연결 오류 화면에서 하단의 |
|---|------------------|
|   | [계정 설정 변경] 버튼 클릭 |
|   | 또는               |
| 2 | 계정연결 오류 화면에서 하단의 |
|   | [취소] 버튼 클릭       |

| M | ΞN | 40 | C |  |  |
|---|----|----|---|--|--|
|   |    |    |   |  |  |

계정연결 실패시 오류화면 #1 또는 오류화면 #2가 화면에 출력됩니다.

# 3) 아웃룩 2019 설정 방법 - 신규 설치 아웃룩 사용자 (3/3)

신규 등록 및 특이사항에 대해 확인합니다.

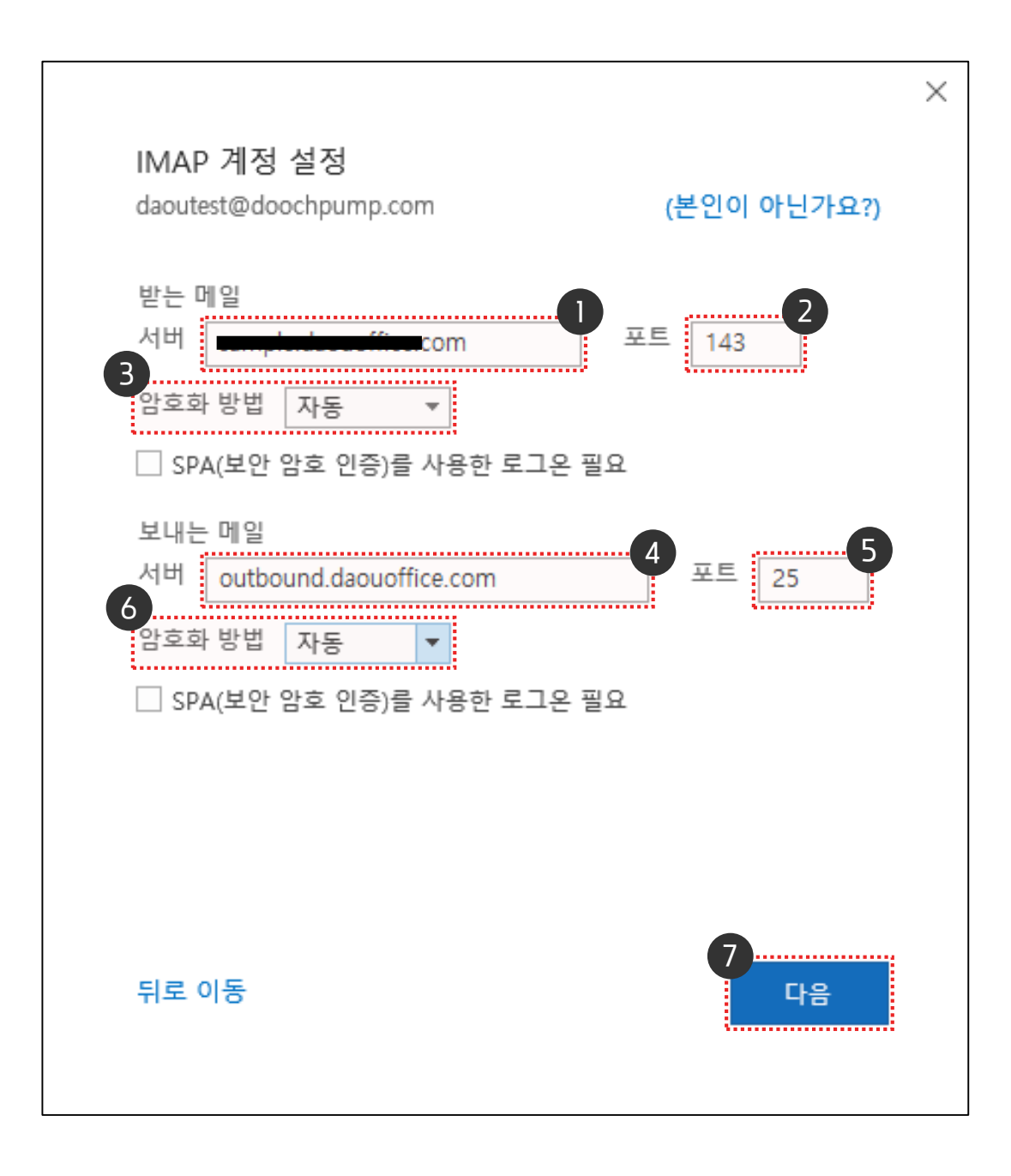

| <b>! 사용자 권한</b> 이 필요한 페이지입니다.                                           |
|-------------------------------------------------------------------------|
| 🕕 받는 메일 서버 : 그룹웨어 접속 주소 입력                                              |
| 2 포트 번호 확인                                                              |
| 3 암호화 방법 [자동] 선택                                                        |
| <ul> <li>4 보내는 메일 서버 :</li> <li>'outbound.daouoffice.com' 입력</li> </ul> |
| 5 포트 번호 확인                                                              |
| 6 암호화 방법 [자동] 선택                                                        |
| 7 [다음] 버튼 클릭                                                            |

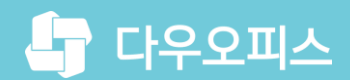

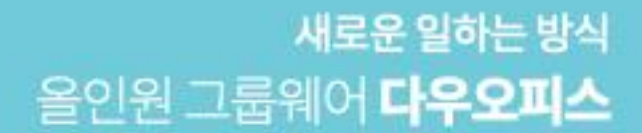

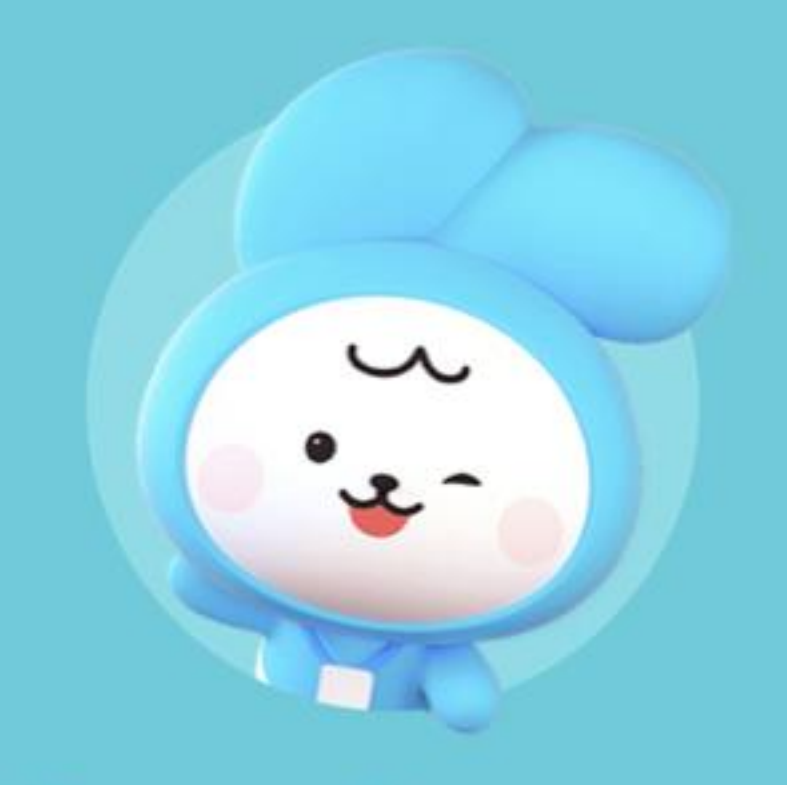

# Thank you.

다우오피스 그룹웨어 고객케어라운지

https://care.daouoffice.co.kr